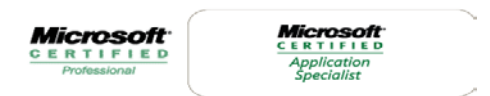

## François DEPLAINE

Il est possible de <u>désactiver complètement l'UAC</u> (contrôle des comptes utilisateur), mais cette manière de procéder n'est pas recommandée.

Pour cela il faut être titulaire d'une édition Professionnelle ou Intégrale de Vista.

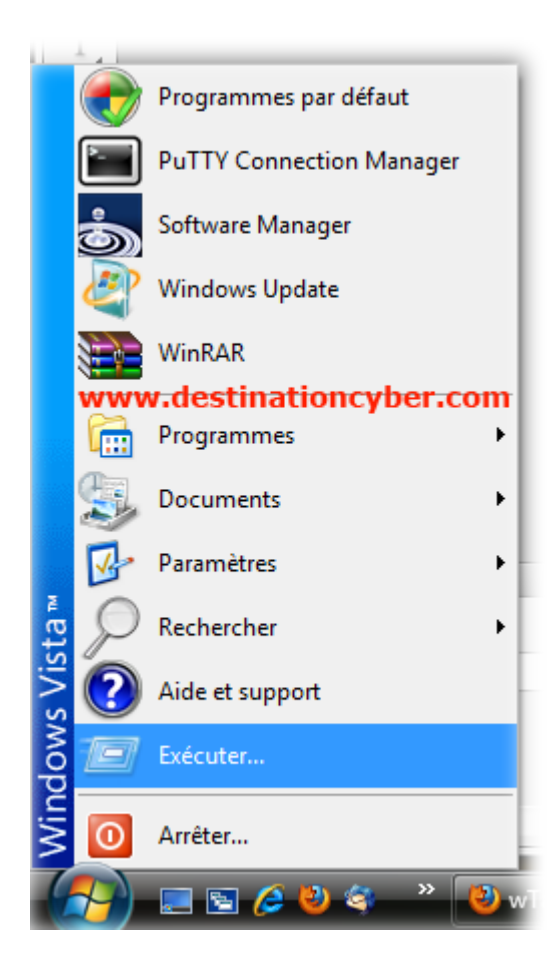

La procédure :

1. Allez dans Démarrer => Exécuter,

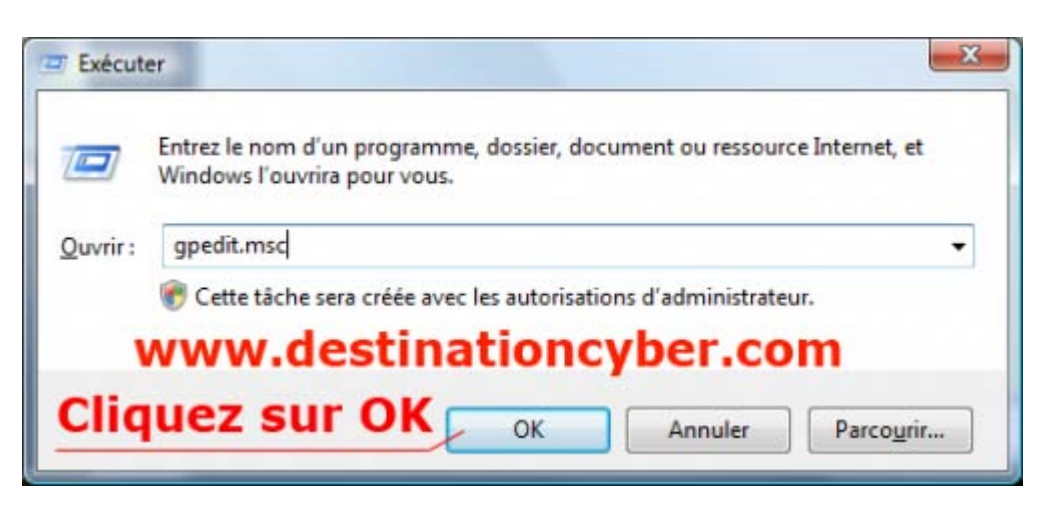

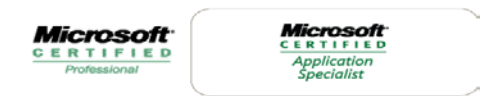

## François DEPLAINE

> 2 Puis dans la fenêtre qui s'affiche tapez : « gpedit.msc ».

## Ensuite naviguez dans :

| Éditeur de stratégie de groupe locale                                                                                                    |                                                                                  | x |
|----------------------------------------------------------------------------------------------------|----------------------------------------------------------------------------------|---|
| <u>Fichier</u> <u>Action</u> Affic <u>h</u> age <u>?</u>                                                                                                    |                                                                                  |   |
| le → 🔲 🗎 🗟 🚺 🖬                                                                                                    |                                                                                  |   |
| <ul> <li>Stratégie Ordinateur local</li> <li>Configuration ordinateur</li> <li>Paramètres du logiciel</li> <li>Paramètres Windows</li> <li>Modèles d'administration</li> <li>Configuration utilisateur</li> <li>Paramètres du logiciel</li> <li>Paramètres du logiciel</li> <li>Paramètres du logiciel</li> <li>Modèles d'administration</li> <li>Modèles d'administration</li> </ul> | Stratégie Ordinateur local Sélectionnez un élément pour obtenir une description. |   |
|                                                                                                    | \Etendu \Standard /                                                              |   |
|                                                                                                    |                                                                                  |   |

- 1. Configuration ordinateur
  - 2. Paramètres Windows
    - 3. Paramètres de sécurité
      - 4. Stratégie de sécurité
        - 5. Options de sécurité Dans cette section, il faut trouver
        - la ligne qui s'appelle « Contrôle de compte d'utilisateur : comportement de l'invite d'élévation pour les administrateurs en mode d'approbation Administrateur ».

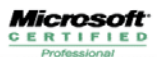

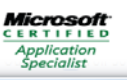

| chier Action Affichage ?                                                                                       |                                                                                                    |                     |
|----------------------------------------------------------------------------------------------------|----------------------------------------------------------------------------------------------------|---------------------|
|                                                                                                    |                                                                                                    |                     |
| Nonfiguration ordinateur                                                                                       | Stratégie                                                                                                    | Paramètre de sé 🔺   |
| Paramètres du logiciel                                                                                         | Console de récupération : autoriser l'ouverture de session d'administration automatique                       | Désactivé           |
| Paramètres Windows                                                                                             | 📓 Contrôle de compte d'utilisateur : mode Approbation administrateur pour le compte Administrateur inté       | Désactivé           |
| Scripts (démarrage/arrêt)                                                                                      | Contrôle de compte d'utilisateur : passer au Bureau sécurisé lors d'une demande d'élévation                   | Activé              |
| Imprimantes déployées                                                                                          | Contrôle de compte d'utilisateur : autoriser les applications UIAccess à demander l'élévation sans utiliser l | Désactivé           |
| A haramètres de sécurité                                                                                       | 5 Contrôle de compte d'utilisateur : comportement de l'invite d'élévation pour les administrateurs en mode d  | approbation Admin   |
| Stratégies de comptes                                                                                          | Contrôle de compte d'utilisateur : comportement de l'invite d'élévation pour les utilisateurs standard        | Demande d'info      |
| Stratégie de mot de passe                                                                                      | Contrôle de compte d'utilisateur : défecter les installations d'annlications et demander l'élévation          | Activé              |
| Stratégie de verrouillage du compte                                                                            | Contrôle de compte d'utilisateur : élever uniquement les annlications l'Illàccess installées à des emplacem   | Activé              |
| ▲ A Strategies locales                                                                                         | Contrôle de compte d'utilisateur : élever uniquement les exécutables signés et validés                        | Décartivé           |
| Strategie d'audit                                                                                              | Contrôle de compte d'utilisateur : evécutar las comptes d'administrateurs en mode d'annebation d'admi         | Activé              |
| Attribution des droits utilisateur                                                                             | Contrôle de compte d'utilisateur, executer les comptes d'acitures de fichiers et de Penistre dans des empl    | Activé              |
| Des feu Windows avec fonctions avec fonctions de sécurité                                                      | Controlle de compte à dans des empliaisen les échecs à échecs de richiers et de règistre dans des empliais    | Acuve<br>Nan défini |
| Pare-reu windows avec fonctions avancees de securite Statégies du gastionnaire de listes de séconde            | Controleur de domaine : conditions requises pour la signature de serveur LDAP                                 | Non defini          |
| Stratégies do géstionnaire de listes de reseaux                                                                | Controleur de domaine : permettre aux operateurs du serveur de planifier des taches                           | Non defini          |
| Stratégies de cre publique Stratégies de cretistion logiciallo                                                 | Controleur de domaine : refuser les modifications de mot de passe du compte ordinateur                        | Non defini          |
| <ul> <li>Stratégies de résultcion logicielle</li> <li>Stratégies de résulté ID sur Ordinateur local</li> </ul> | Cryptographie système : force une protection forte des clès utilisateur enregistrées sur l'ordinateur         | Non défini          |
| Strategies de securite in sur Ordinateur local                                                                 | DCOM : Restrictions d'accès à un ordinateur au format du langage SDDL (Security Descriptor Definition La      | Non défini          |
| Madèles d'administration                                                                                       | DCOM : Restrictions de démarrage d'ordinateur au format du langage SDDL (Security Descriptor Definitio        | Non défini          |
|                                                                                                    | 📓 Membre de domaine : ancienneté maximale du mot de passe du compte ordinateur                                | 30 jours            |
| Configuration delisated                                                                                        | Membre de domaine : chiffrer numériquement les données des canaux sécurisés (lorsque cela est possible)       | Activé              |
| Paramètres Windows                                                                                             | 📓 Membre de domaine : chiffrer ou signer numériquement les données des canaux sécurisés (toujours)            | Activé              |
| Parameters windows                                                                                             | 📓 Membre de domaine : désactive les modifications de mot de passe du compte ordinateur                        | Désactivé           |
| Scrints (ouverture/fermeture de session)                                                                       | Membre de domaine : nécessite une clé de session forte (Windows 2000 ou ultérieur)                            | Désactivé           |
| Schus (ouverlaie) remeaue de session)                                                                          | 🕼 🕼 Membre de domaine : signer numériquement les données des canaux sécurisés (lorsque cela est possible)     | Activé              |
| Stratégies de clé publique                                                                                     | 📓 🕼 Objets système : les différences entre majuscules et minuscules ne doivent pas être prises en compte pour | Non défini          |
| N On Shasée sur la straténie                                                                                   | 📓 Objets système : renforcer les autorisations par défaut des objets système internes (comme les liens de sy  | Activé              |
|                                                                                                    | <b>NCVD@le COM</b> nteractive : carte à puce nécessaire                                                       | Désactivé           |
|                                                                                                    | Ouverture de session interactive : comportement lorsque la carte à puce est retirée                           | Aucune action       |
| Maddles d'administration                                                                                       | I Dimentura da carcian interactiva i contanu du maccada nouvilas utilisateurs accavant da sa connectar.       |                     |

Double-cliquez dessus et sélectionner dans la liste : Élever les privilèges sans invite utilisateur.

Fanch